## Istruzioni di base per le famiglie BACHECA DEL REGISTRO

1) **collegarsi** al portale argo portale argo.it

2) accedere al portale famiglia

In basso a destra, cliccare su

3) si è dentro il portale famiglia.

Cliccare sul menu in alto a sinistra

## 4) cliccare su

ACCEDI

## 5) accedere inserendo:

codice scuola: SC10089 username: il proprio avuto dalla segreteria password: il proprio avuto dalla segreteria

6) si è dentro nel proprio registro elettronico

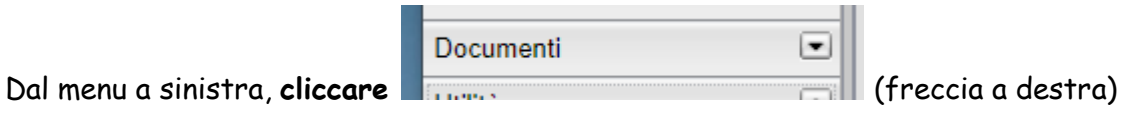

CLICCA QUI

7) si apre la finestra:

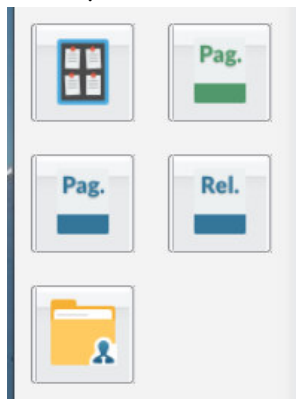

| E  | 1 | * | Ľ  |  |
|----|---|---|----|--|
| L. | - | - | L  |  |
| Г  | 1 |   | L  |  |
| L. |   | _ | ł, |  |
|    |   |   |    |  |

8) cliccare sull'icona della bacheca (in alto a sinistra):

9) si apre la finestra della bacheca. Dal menu a sinistra, selezionare BACHECA SCUOLA Appaiono i documenti caricato dai docenti.